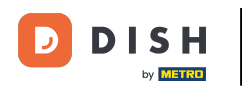

i

Bem-vindo ao painel do DISH Reservation . Neste tutorial, mostramos como ajustar o status das suas reservas.

| DISH RESERVATION          |                                               |                              |                           |                              | <b>*</b> • | Test Bis  | tro Trainir  | ng 💽   🛔       | <b>₩</b> ~ |        |  |
|---------------------------|-----------------------------------------------|------------------------------|---------------------------|------------------------------|------------|-----------|--------------|----------------|------------|--------|--|
| Reservations              | Have a walk-in customer?<br>reservation book! | Received a reservation re    | quest over phone / email? | Don't forget to add it to yo | ur         | WALK-IN   |              | DD RESERVAT    |            |        |  |
| 🍽 Table plan              | <                                             |                              | Wed, 27 Sep - \           | Wed, 27 Sep                  |            |           |              |                |            |        |  |
| 🎦 Menu 🍄 Guests           | There is <b>1</b> active limit cont           | figured for the selected tir | ne period                 |                              |            |           |              | Show m         | nore 🗸     |        |  |
| Feedback                  |                                               |                              |                           |                              |            |           |              |                |            |        |  |
| 🗠 Reports                 |                                               | ⊖ Completed                  | Opcoming                  | ⊖ Cancelled                  |            | 0         | <b>:::</b> 0 | <b>FF</b> 0/49 |            |        |  |
| 🗢 Settings 🗸              |                                               |                              |                           |                              |            |           |              |                |            |        |  |
| 𝔗 Integrations            |                                               |                              |                           |                              |            |           |              |                |            |        |  |
|                           |                                               |                              | No reservat               | ions available               |            |           |              |                |            |        |  |
| Too many quests in house? | Print                                         |                              |                           |                              |            |           |              |                | 6          |        |  |
| Pause online reservations | Designed by Hospitality Digital Gml           | oH. All rights reserved.     |                           |                              | FAQ   Ter  | ms of use | Imprint      | Data privacy   | Privacy Se | ttings |  |

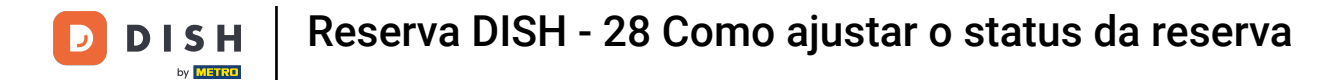

## 9 Quando o menu Reservas é selecionado, você vê uma visão geral das suas reservas.

| DISH RESERVATION                                       |                                                                                                    | <b>*</b> * | Test Bist    | ro Trainin     | ng 💽          | <u> </u>   |         |
|--------------------------------------------------------|----------------------------------------------------------------------------------------------------|------------|--------------|----------------|---------------|------------|---------|
| Reservations                                           | Have a walk-in customer? Received a reservation request over phone / email? Don't forget to add it to y reservation book! | /our       | WALK-IN      |                | DD RESERVA    |            |         |
| 🛏 Table plan                                           |                                                                                                    |            |              |                |               |            |         |
| 🎢 Menu                                                 | Wed, 27 Sep - Wed, 27 Sep                                                                                                 |            |              |                |               |            |         |
| 🐣 Guests                                               | There is <b>1</b> active limit configured for the selected time period                                                    |            |              |                | Show          | more 🗸     |         |
| Feedback                                               |                                                                                                    |            |              |                |               |            |         |
| 🗠 Reports                                              | ○ All ○ Completed                                                                                                    |            | 0 🗹          | <b>&amp;</b> 0 | <b>円</b> 0/49 |            |         |
| 🏟 Settings 👻                                           |                                                                                                    |            |              |                |               |            |         |
|                                                        | No reservations available                                                                                                 |            |              |                |               |            |         |
|                                                        | Print                                                                                                    |            |              |                |               | 6          |         |
| Too many guests in house?<br>Pause online reservations | Designed by Hospitality Digital GmbH. All rights reserved.                                                                | FAQ        | Terms of use | Imprint        | Data privacy  | Privacy Se | ettings |

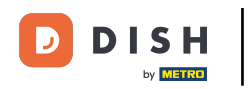

## Usando o menu suspenso, você pode cancelar uma reserva ou marcá-la como chegada.

| <b>DISH</b> RESERVATION                                |                                                                                                    | ▲• Test Bistro Training 🕤   최종 ← 🕞                            |
|--------------------------------------------------------|----------------------------------------------------------------------------------------------------|---------------------------------------------------------------|
| Reservations                                           | Have a walk-in customer? Received a reservation request over phone / email? Don't forget to add it to your reservation book! | WALK-IN ADD RESERVATION                                       |
| 🎮 Table plan                                           | Word 27 Care, Word 27 Care                                                                                                   |                                                               |
| 🎢 Menu                                                 | wed, 27 sep - wed, 27 sep                                                                                                    |                                                               |
| 📇 Guests                                               | There is <b>1</b> active limit configured for the selected time period                                                       | Show more 🗸                                                   |
| 🕲 Feedback                                             |                                                                                                    |                                                               |
| 🗠 Reports                                              | ○ All ○ Completed                                                                                                    | 💆 1 😫 2 🥅 1/49                                                |
| 🌣 Settings 👻                                           | Wed, 27/09/2023                                                                                                    |                                                               |
| 𝚱 Integrations                                         | 05:45 PM Doe, John 2 guest(s) 1 (BAR)                                                                                        | Confirmed                                                     |
|                                                        | Print                                                                                                    | Cancel reservation<br>Arrived                                 |
| Too many guests in house?<br>Pause online reservations | Designed by Hospitality Digital GmbH. All rights reserved.                                                                   | AQ   Terms of use   Imprint   Data privacy   Privacy Settings |

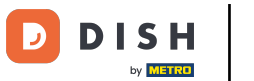

#### Ao cancelar uma reserva, você tem a opção de informar o cliente sobre o cancelamento.

| <b>DISH</b> RESERVATION   |                                         |                                                                                       | <b>*</b> • | Test Bistr  | ro Training 🕞     | )   쉐 ~          |          |
|---------------------------|-----------------------------------------|---------------------------------------------------------------------------------------|------------|-------------|-------------------|------------------|----------|
| Reservations              | Have a walk-in custon reservation book! | ner? Received a reservation request over phone / email? Don't forget to add it to you | r          | WALK-IN     | ADD RES           | ERVATION         |          |
| 🛏 Table plan              |                                         |                                                                                       |            |             |                   |                  |          |
| <b>"1</b> Menu            |                                         | Mon, 2 Oct - Mon, 2 Oct All services                                                  |            |             |                   | ~                |          |
| 🚢 Guests                  | There is <b>1</b> active limit          | nonfigured for the calented time period                                               | _          |             | S                 | how more 🗸       |          |
| Feedback                  |                                         | Please confirm your action                                                            |            |             |                   |                  |          |
| 🗠 Reports                 |                                         | Optional message (will be sent to the customer via email)                             |            | ٦           | <b>2</b> 🖬        | /37              |          |
| 🏟 Settings 👻              | Mon, 02/10/2023                         |                                                                                       |            |             |                   |                  |          |
| Ø Integrations            | 02:45 PM                                | Inform the customer about the cancellation                                            | t)         | 8           | Confirme          | d 🗸              |          |
|                           | Print                                   | Cancel reservation                                                                    |            |             |                   |                  |          |
|                           |                                         |                                                                                       |            |             |                   |                  |          |
|                           |                                         |                                                                                       |            |             |                   |                  |          |
| Too many guests in house? |                                         |                                                                                       |            |             |                   |                  | 2        |
| Pause online reservations | Designed by Hospitality Digita          | GmbH. All rights reserved.                                                            | FAQ   Te   | erms of use | Imprint   Data pr | vacy   Privacy S | Settings |

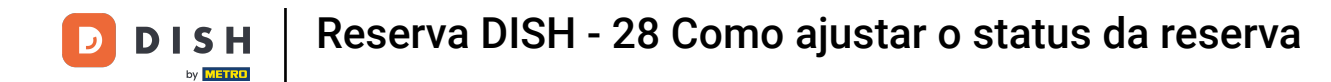

# • Você pode deixar uma mensagem opcional para o cliente.

| <b>DISH</b> RESERVATION                                |                                                                                                    |     | Test Bistro Training 🕤   ᆀ볼 🗸 😝                          |
|--------------------------------------------------------|----------------------------------------------------------------------------------------------------|-----|----------------------------------------------------------|
| Reservations                                           | Have a walk-in customer? Received a reservation request over phone / email? Don't forget to add it to yo reservation book! | ur  |                                                          |
| ान Table plan                                          | < <p>Mon, 2 Oct - Mon, 2 Oct</p>                                                                                           |     | ~                                                        |
| 📇 Guests                                               | There is <b>1</b> active limit configured for the selected time period                                                     |     | Show more 🗸                                              |
| 🕲 Feedback                                             | Please confirm your action                                                                                                 |     |                                                          |
| 🗠 Reports                                              | Optional message (will be sent to the customer via email)                                                                  |     | 🗹 1 😤 2 🥅 1/37                                           |
| 🏟 Settings 👻                                           | Mon, 02/10/2023                                                                                                    | \$  |                                                          |
| 🔗 Integrations                                         | 02:45 PM Cancel reservation                                                                                                | t)  | Confirmed V                                              |
|                                                        | Print                                                                                                    | 1   |                                                          |
|                                                        |                                                                                                    |     |                                                          |
|                                                        |                                                                                                    |     | ?                                                        |
| Too many guests in house?<br>Pause online reservations | Designed by Hospitality Digital GmbH. All rights reserved.                                                                 | FAQ | Terms of use   Imprint   Data privacy   Privacy Settings |

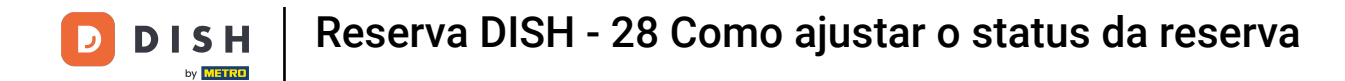

## E decida se deve ou não informar seu cliente sobre o cancelamento.

| <b>DISH</b> RESERVATION   |                                                                                                    | <b>*</b> * | Test Bistro Training 🕤   ᆀ隆 🗸 🕞                          |
|---------------------------|----------------------------------------------------------------------------------------------------|------------|----------------------------------------------------------|
| Reservations              | Have a walk-in customer? Received a reservation request over phone / email? Don't forget to add it to your reservation book! | r          | WALK-IN ADD RESERVATION                                  |
| 🎞 Table plan              |                                                                                                    |            |                                                          |
| 🎢 Menu                    | Mon, 2 Oct - Mon, 2 Oct     Image: All services                                                                              |            | ×                                                        |
| 📇 Guests                  | There is <b>1</b> active limit configured for the selected time period                                                       |            | Show more 💙                                              |
| Seedback                  | Please confirm your action                                                                                                   |            |                                                          |
| L <sup>M</sup> Reports    | Optional message (will be sent to the customer via email)                                                                    |            | 🗹 1 🙁 2 🥅 1/37                                           |
| 🏟 Settings 👻              | Mon, 02/10/2023                                                                                                    |            |                                                          |
| 🔗 Integrations            | 02:45 PM                                                                                                    | t)         | 8 Confirmed V                                            |
|                           | Print                                                                                                    |            |                                                          |
|                           |                                                                                                    |            |                                                          |
|                           |                                                                                                    |            | -                                                        |
| Too many guests in house? |                                                                                                    |            | <u>?</u>                                                 |
| Pause online reservations | Designed by Hospitality Digital GmbH. All rights reserved.                                                                   | FAQ        | Terms of use   Imprint   Data privacy   Privacy Settings |

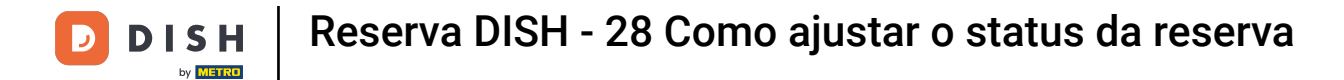

## • Ao final, confirme o cancelamento clicando em Cancelar reserva .

| <b>DISH</b> RESERVATION                                |                                                                                                    | ¢۰     | Test Bistro Tr      | aining 🕤 🛛        |                  |
|--------------------------------------------------------|----------------------------------------------------------------------------------------------------|--------|---------------------|-------------------|------------------|
| Reservations                                           | Have a walk-in customer? Received a reservation request over phone / email? Don't forget to add it to your reservation book! |        |                     |                   |                  |
| 🎮 Table plan                                           |                                                                                                    |        |                     |                   |                  |
| 🍴 Menu                                                 | Mon, 2 Oct - Mon, 2 Oct     All services                                                                                     |        |                     |                   | <b>~</b>         |
| 📇 Guests                                               | There is 1 active limit configured for the selected time period                                                              |        |                     | Shov              | v more 🗸         |
| 🙂 Feedback                                             | Please confirm your action                                                                                                   |        |                     |                   |                  |
| 🗠 Reports                                              | Optional message (will be sent to the customer via email)                                                                    |        | Öl 😕                | 2 <b>F</b> 1/37   | 7                |
| 🌣 Settings 👻                                           | 4on, 02/10/2023                                                                                                    |        |                     |                   |                  |
| ${ {                                  $                | 02:45 PM Cancel reservation Cancel reservation                                                                               | t)     | 8                   | Confirmed         | ~                |
|                                                        | Print                                                                                                    |        |                     |                   |                  |
|                                                        |                                                                                                    |        |                     |                   |                  |
|                                                        |                                                                                                    |        |                     |                   |                  |
|                                                        |                                                                                                    |        |                     |                   |                  |
| Too many guests in house?<br>Pause online reservations | Designed by Hospitality Digital GmbH. All rights reserved.                                                                   | AQ   1 | erms of use   Impri | nt   Data privacy | Privacy Settings |

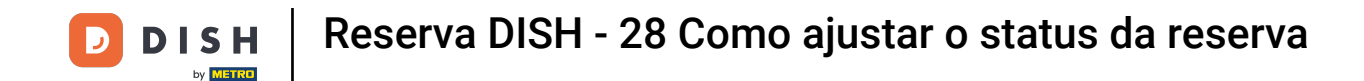

Como um walk-in não é uma reserva futura e para ver todas as suas reservas, você tem que filtrar suas reservas de forma diferente. Para fazer isso, use as seleções fornecidas .

| <b>DISH</b> RESERVATION                                |                                                                                                    | <b>*</b> * | Test Bist   | ro Trainin | g 🖸           |            | •       |
|--------------------------------------------------------|----------------------------------------------------------------------------------------------------|------------|-------------|------------|---------------|------------|---------|
| Reservations                                           | Have a walk-in customer? Received a reservation request over phone / email? Don't forget to add it to your reservation book! |            | WALK-IN     |            | DD RESERVA    | TION       |         |
| Ħ Table plan                                           |                                                                                                    |            |             |            | _             |            |         |
| 🎁 Menu                                                 | Wed, 27 Sep - Wed, 27 Sep                                                                                                    |            |             |            |               |            |         |
| 🐣 Guests                                               | There is <b>1</b> active limit configured for the selected time period                                                       |            |             |            | Show          | more 🗸     |         |
| Feedback                                               |                                                                                                    |            |             |            |               |            |         |
| 🗠 Reports                                              | ○ All ○ Completed                                                                                                    |            | ī 🗹         | <b>2</b>   | <b>F</b> 1/49 |            |         |
| 🌣 Settings 👻                                           | Wed, 27/09/2023                                                                                                    |            |             |            |               |            |         |
| ${\cal O}$ Integrations                                | 05:45 PM Doe, John 2 guest(s) 1 (BAR)                                                                                        |            |             | Co         | onfirmed      | ~          |         |
|                                                        | Print                                                                                                    |            |             |            |               |            |         |
|                                                        |                                                                                                    |            |             |            |               |            |         |
|                                                        |                                                                                                    |            |             |            |               |            |         |
|                                                        |                                                                                                    |            |             |            |               | 6          | 5       |
| Too many guests in house?<br>Pause online reservations | Designed by Hospitality Digital GmbH. All rights reserved.                                                                   | ΆQ   Τι    | erms of use | Imprint    | Data privacy  | Privacy Se | ettings |

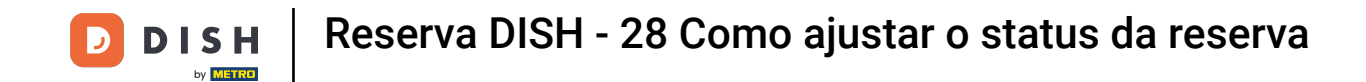

Dependendo da sua escolha de seleção, você verá suas reservas filtradas. Ao clicar em uma reserva, você sempre pode ver mais informações e ajustá-las também.

| DISH RESERVATION                           |                                         |                                                                             |                        |                    | <b>*</b> •       | Test Bist  | ro Training 🕤            |      |    |  |
|--------------------------------------------|-----------------------------------------|-----------------------------------------------------------------------------|------------------------|--------------------|------------------|------------|--------------------------|------|----|--|
| Reservations                               | Have a walk-in custom reservation book! | ner? Received a reservation req                                             | uest over phone / emai | l? Don't forget to | o add it to your | WALK-IN    | ADD RESERV               |      |    |  |
| 🎮 Table plan                               |                                         |                                                                             |                        |                    |                  |            |                          |      |    |  |
| 🎢 Menu                                     | <                                       |                                                                             |                        |                    | 1                |            |                          |      |    |  |
| 📇 Guests                                   | There is <b>1</b> active limit          | There is 1 active limit configured for the selected time period Show more 🗸 |                        |                    |                  |            |                          |      |    |  |
| 🕲 Feedback                                 |                                         |                                                                             |                        |                    |                  |            |                          |      |    |  |
| 🗠 Reports                                  | All                                     |                                                                             | ⊖Upcoming              | ⊖ Canc             | elled            | <b>7</b> 3 | <b>₽</b> 7 <b>=</b> 3/49 | 9    |    |  |
| 🌣 Settings 👻                               | Wed. 27/09/2023                         |                                                                             |                        |                    |                  |            |                          |      |    |  |
| ${ {oldsymbol {\mathscr O}}}$ Integrations | 03:23 PM                                | Walkin                                                                      |                        | 3 guest(s)         | 1-2 (Restaurant) | 8          | Done                     | ~    |    |  |
|                                            | 50% discount on cock                    | tails                                                                       |                        |                    |                  |            |                          |      |    |  |
|                                            |                                         |                                                                             |                        |                    |                  |            | END RESERV               |      |    |  |
|                                            | 03:45 PM                                | Doe, Jane                                                                   |                        | 2 guest(s)         | L1 (Lounge)      |            | Confirmed                | ~    | ī. |  |
|                                            | 50% discount on cock                    | ails                                                                        |                        |                    |                  |            |                          |      |    |  |
|                                            | Your guests seem to b                   | e running late. Would you like t                                            | o send them a reserva  | tion reminder?     |                  |            | REI                      | MIND |    |  |
| Too many guests in house?                  |                                         |                                                                             |                        |                    |                  | A          | RRIVED                   | show |    |  |
|                                            | 05·25 DM                                | Doe John                                                                    |                        | 2 auget(e)         | 1 (RAD)          |            | · · ·                    |      |    |  |

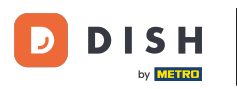

Quando uma mesa estiver pronta, você pode encerrar aquela reserva específica clicando em FIM DA RESERVA.

| DISH RESERVATION          |                                |                                |                        |                | <b>*</b> °       | Test Bist    | ro Training 🕤          | <u> </u>   |         |
|---------------------------|--------------------------------|--------------------------------|------------------------|----------------|------------------|--------------|------------------------|------------|---------|
| Reservations              | All                            | ⊖ Completed                    | ⊖Upcoming              | ⊖ Cano         | celled           | <b>7</b> 3   | <b>半</b> 7 🗖 3/49      | )          |         |
| 🎮 Table plan              | Wed, 27/09/2023                |                                |                        |                |                  |              |                        |            |         |
| 🎢 Menu                    | 03:23 PM                       | Walkin                         |                        | 3 guest(s)     | 1-2 (Restaurant) | 6            | Done                   | ~          |         |
| 📇 Guests                  | 50% discount on cock           | tails                          |                        |                |                  |              |                        |            |         |
| Feedback                  |                                |                                |                        |                |                  |              | END RESERV             | ATION      |         |
| 🗠 Reports                 | 03:45 PM                       | Doe, Jane                      |                        | 2 guest(s)     | L1 (Lounge)      |              | Confirmed              | ~          |         |
| 🌣 Settings 👻              | 50% discount on cock           | tails                          |                        |                |                  |              |                        |            |         |
| 𝔗 Integrations            | Your guests seem to b          | e running late. Would you like | to send them a reserva | tion reminder? |                  |              | REI                    |            |         |
|                           |                                |                                |                        |                |                  | A            | RRIVED                 | SHOW       |         |
|                           | 05:45 PM                       | Doe, John                      |                        | 2 guest(s)     | 1 (BAR)          |              | Confirmed              | ~          |         |
|                           | 05:45 PM                       | Doe, Jane                      |                        | 2 guest(s)     | L1 (Lounge)      |              | Cancelled              |            |         |
|                           | Print                          |                                |                        |                |                  |              |                        | 6          |         |
| Pause online reservations | Designed by Hospitality Digita | I GmbH. All rights reserved.   |                        |                | FAQ              | Terms of use | Imprint   Data privacy | Privacy Se | attings |

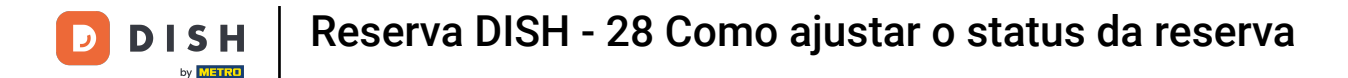

Para uma reserva futura, você tem a opção de marcá-la como chegada ou não comparecimento. Basta clicar no botão correspondente.

| <b>DISH</b> RESERVATION   |                                |                                |                          |                | <b>*</b> *       | Test Bist    | ro Training 🕤            |            |         |
|---------------------------|--------------------------------|--------------------------------|--------------------------|----------------|------------------|--------------|--------------------------|------------|---------|
| Reservations              | All                            | ⊖ Completed                    | ⊖ Upcoming               | ⊖ Cano         | celled           | <b>7</b> 3   | <b>2</b> 7 <b>□</b> 3/49 | )          |         |
| 🎮 Table plan              | Wed, 27/09/2023                |                                |                          |                |                  |              |                          |            |         |
| 🍴 Menu                    | 03:23 PM                       | Walkin                         |                          | 3 guest(s)     | 1-2 (Restaurant) | 6            | Done                     | ~          |         |
| 🐣 Guests                  | 50% discount on cock           | tails                          |                          |                |                  |              |                          |            |         |
| Feedback                  |                                |                                |                          |                |                  |              | END RESERV               | ATION      |         |
| 🗠 Reports                 | 03:45 PM                       | Doe, Jane                      |                          | 2 guest(s)     | L1 (Lounge)      |              | Confirmed                | ~          |         |
| 🌣 Settings 👻              | 50% discount on cock           | tails                          |                          |                |                  |              |                          |            |         |
| 𝔗 Integrations            | Your guests seem to b          | e running late. Would you like | e to send them a reserva | tion reminder? |                  |              | REI                      |            |         |
|                           |                                |                                |                          |                |                  | A            | RRIVED                   | SHOW       |         |
|                           | 05:45 PM                       | Doe, John                      |                          | 2 guest(s)     | 1 (BAR)          |              | Confirmed                | ~          |         |
|                           | 05:45 PM                       | Doe, Jane                      |                          | 2 guest(s)     | L1 (Lounge)      |              | Cancelled                |            |         |
|                           | Print                          |                                |                          |                |                  |              |                          | •          | >       |
| Pause online reservations | Designed by Hospitality Digita | I GmbH. All rights reserved.   |                          |                | FAQ              | Terms of use | Imprint   Data privacy   | Privacy Se | attings |

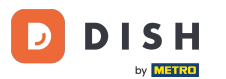

Se o hóspede não chegar no horário, você pode enviar um lembrete usando o botão REMIND. Nota: Um endereço de e-mail ou um número de telefone precisa ser depositado se você tiver adicionado a reserva manualmente.

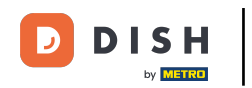

| <b>DISH</b> RESERVATION                                |                                |                                 |                        |                | <b>*</b> *       | Test Bistro T    | raining 🕤 🛛 🛔       |            |        |
|--------------------------------------------------------|--------------------------------|---------------------------------|------------------------|----------------|------------------|------------------|---------------------|------------|--------|
| Reservations                                           | All                            | ⊖ Completed                     |                        | ⊖ Canc         | elled            | <b>3</b> :       | <b>;</b> 7 🖬 3/49   |            |        |
| 🎮 Table plan                                           | Wed, 27/09/2023                |                                 |                        |                |                  |                  |                     |            |        |
| 🍴 Menu                                                 | 03:23 PM                       | Walkin                          |                        | 3 guest(s)     | 1-2 (Restaurant) | 8                | Done                | ~          |        |
| 📇 Guests                                               | 50% discount on cock           | tails                           |                        |                |                  |                  |                     |            |        |
| 🕲 Feedback                                             |                                |                                 |                        |                |                  |                  | END RESERVATI       | ION        |        |
| 🗠 Reports                                              | 03:45 PM                       | Doe, Jane                       |                        | 2 guest(s)     | L1 (Lounge)      |                  | Confirmed           | ~          |        |
| 🏟 Settings 👻                                           | 50% discount on cock           | tails                           |                        |                |                  |                  |                     |            |        |
| 𝔄 Integrations                                         | Your guests seem to b          | be running late. Would you like | to send them a reserva | tion reminder? |                  |                  | REMIN               |            |        |
|                                                        |                                |                                 |                        |                |                  | ARRIV            | NO SH               | ow         |        |
|                                                        | 05:45 PM                       | Doe, John                       |                        | 2 guest(s)     | 1 (BAR)          |                  | Confirmed           | ~          |        |
|                                                        | 05:45 PM                       | Doe, Jane                       |                        | 2 guest(s)     | L1 (Lounge)      |                  | Cancelled           |            |        |
|                                                        | Print                          |                                 |                        |                |                  |                  |                     | 6          |        |
| Too many guests in house?<br>Pause online reservations | Designed by Hospitality Digita | al GmbH. All rights reserved.   |                        |                | FAQ   Te         | rms of use   Imp | rint   Data privacy | Privacy Se | ttings |

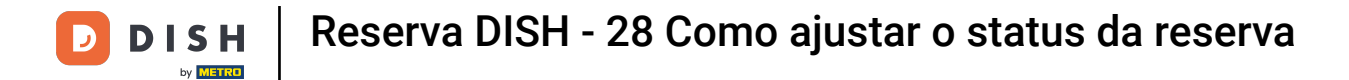

### Pronto. Você concluiu o tutorial e agora sabe como ajustar o status das suas reservas.

| <b>DISH</b> RESERVATION   |                                                                                                    |           |  |            | <b>*</b> *       | Test Bist  | tro Training 🕤          | <u> </u> |  |
|---------------------------|----------------------------------------------------------------------------------------------------|-----------|--|------------|------------------|------------|-------------------------|----------|--|
| Reservations              | Have a walk-in customer? Received a reservation request over phone / email? Don't forget to add it to your walk-in ADD RESERVATION |           |  |            |                  |            |                         |          |  |
| 🛏 Table plan              |                                                                                                    |           |  |            |                  |            |                         |          |  |
| 🍴 Menu                    | Wed, 27 Sep - Wed, 27 Sep                                                                                                    |           |  |            |                  |            |                         |          |  |
| 🚢 Guests                  | There is 1 active limit configured for the selected time period Show more 🗸                                                        |           |  |            |                  |            |                         |          |  |
| Feedback                  |                                                                                                    |           |  |            |                  |            |                         |          |  |
| 🗠 Reports                 | All                                                                                                    |           |  | ⊖ Canc     | elled            | <b>Ö</b> 3 | <b>₽</b> 7 <b>=</b> 3/4 | 9        |  |
| 🌣 Settings 👻              | Wed, 27/09/2023                                                                                                    |           |  |            |                  |            |                         |          |  |
| ${\cal O}$ Integrations   | 03:23 PM                                                                                                    | Walkin    |  | 3 guest(s) | 1-2 (Restaurant) | 8          | Done                    | ~        |  |
|                           | 50% discount on cock                                                                                                    | tails     |  |            |                  |            |                         |          |  |
|                           |                                                                                                    |           |  |            |                  |            | END RESER               | VATION   |  |
|                           | 03:45 PM                                                                                                    | Doe, Jane |  | 2 guest(s) | L1 (Lounge)      |            | Confirmed               | ~        |  |
|                           | 50% discount on cocktails                                                                                                    |           |  |            |                  |            |                         |          |  |
|                           | Your guests seem to be running late. Would you like to send them a reservation reminder?                                           |           |  |            |                  | REMIND     |                         |          |  |
| Too many quests in house? | ARRIVE                                                                                                    |           |  |            |                  |            |                         | SHOW     |  |
| Pause online reservations | 05:45 PM                                                                                                    | Doe John  |  | 2 quest(s) | 1 (BAD)          |            |                         |          |  |
|                           | 05.72 DM                                                                                                    | Doe John  |  | 2 auget/c) | 1 (RAD)          |            | · · ·                   |          |  |

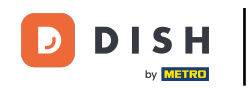

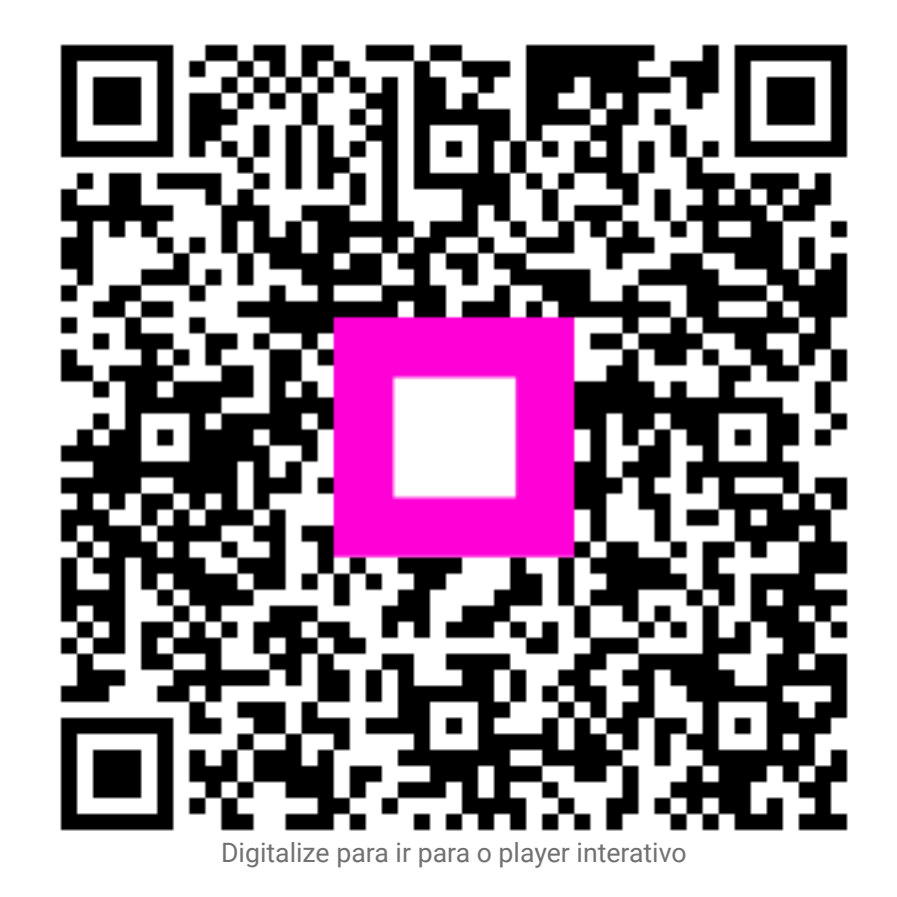